### SSO 單一帳號登入申請操作步驟

1·首先登入校務行政系統

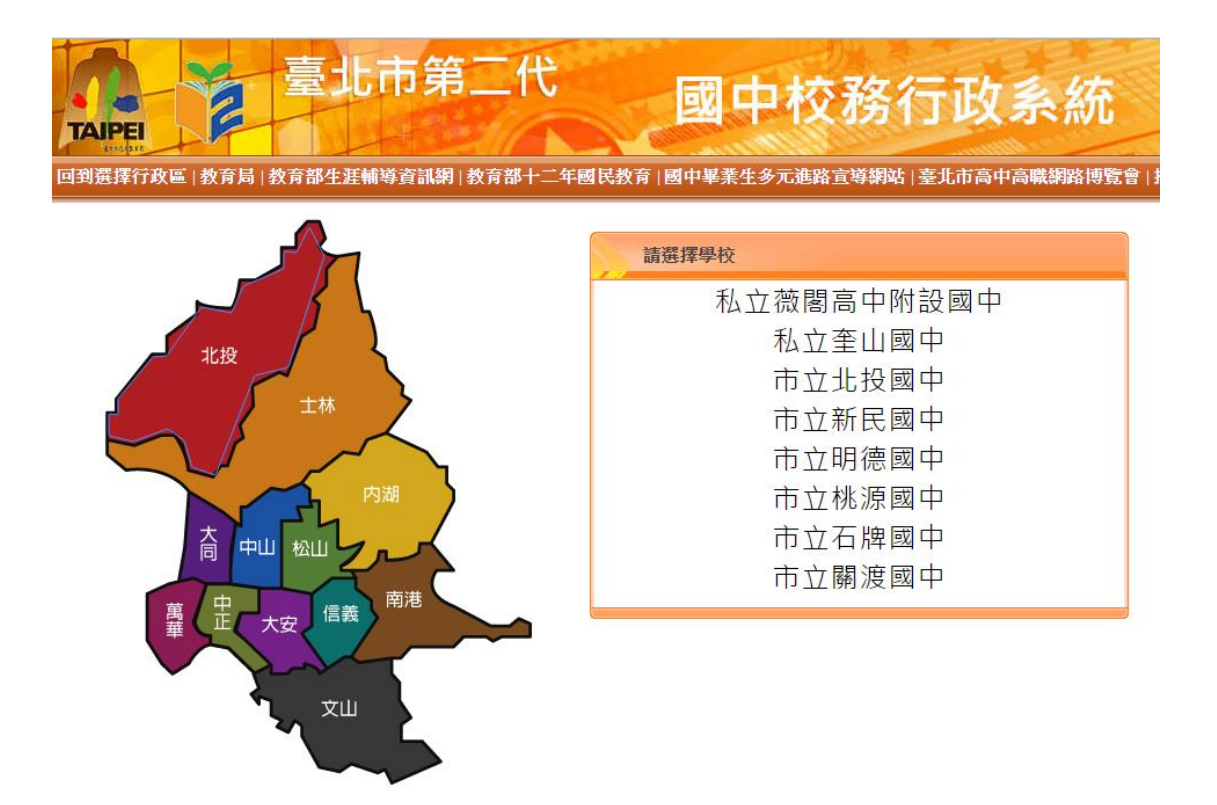

2.在下方處選擇「申請酷課雲帳號」

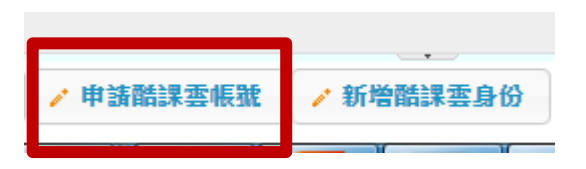

**3** · 按下「確定」後,進入申請程序

| 申請酷課雲帳號 ×                                                    |
|--------------------------------------------------------------|
| 『酷課雲』需要您提供下列資料以完成註冊程序:                                       |
| 身份證字號:<br>姓名:系統管理人員<br>email:<br>生日:<br>手機:<br>性別:<br>身份別:教師 |
| 我願意授權讓臺北市教育局『酷課雲』自校務行政系統中取得我的     基本資料                       |
| 按下確定後,畫面將會導向酷課套的註冊頁面,請確定您目前開啟的功<br>能裡資料皆已存檔。                 |
| 確定日期時                                                        |

4 · 進入申請畫面中

| 臺北市政府<br>教育局<br>Department of Education, | Taipei City Government |  |
|------------------------------------------|------------------------|--|
| <sup>臺北市政府</sup><br>教育局單一簽入              |                        |  |

| *學校      | 臺北市立石牌國民中學 | 請使用您常用   | NDU<br>目的電子郵件 | =地  |  |
|----------|------------|----------|---------------|-----|--|
| *Email帳號 |            | 4 址做為酷課雲 | 緊的帳號          |     |  |
| *姓名      | 系統管理人員     | *身代      | 分證字號          |     |  |
| *空碼      |            | 性別       |               | 請選擇 |  |
| *確認密碼    |            |          |               |     |  |

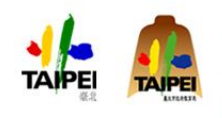

臺北市政府教育局 臺北市數位教育學習中心 地址臺北市松山區八德路四段101號(中崙高中) 電話:(02)27535316時712 服務時間:上午8:00-下午5:00 5·分別填入打「\*」的欄位後按下一步

| <u>≇</u> ⊞1 | ▶2▶3 請輸入您的基本資料        |   |        |     |
|-------------|-----------------------|---|--------|-----|
| *學校         | 臺北市立石牌國民中學            |   | *身份別   | 教師  |
| *Email帳號    | sp2000@spjh.tp.edu.tw |   | 聯絡電話   |     |
| *姓名         | 系統管理人員                |   | *身份證字號 |     |
| *密碼         | •••••                 |   | 性別     | 男 • |
| *確認密碼       | •••••                 |   |        |     |
|             |                       | - | -25    |     |

6 · 請確認資料是否正確

| 證冊1≥2≥5 請確認您的基本資料是否正確 ? |                       |        |            |  |  |  |
|-------------------------|-----------------------|--------|------------|--|--|--|
| *學校                     | 臺北市立石牌國民中學            | *身份別   | 教師         |  |  |  |
| *Email帳號                | sp2000@spjh.tp.edu.tw | 聯絡電話   |            |  |  |  |
| *姓名                     | 系統管理人員                | *身份證字號 | I189856774 |  |  |  |
| *密碼                     | *****                 | 性別     | 男          |  |  |  |
| *確認密碼                   | *****                 |        |            |  |  |  |
|                         | 上一步                   | 下一步    |            |  |  |  |

7・寄出確認信

## <u>≇</u>@1≥2≥<mark>3</mark>

您好!

您的申請資料已經送出,本系統將會發送一封鄄件到您Email信箱,請您按照郵件中的指示完成註冊的程序。

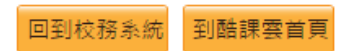

8. 收到一封來自 SSO 寄來的認證信

| □ ▼ C 更多▼    | 第1-4列(共有4列) < >                                                               | \$×-  |
|--------------|-------------------------------------------------------------------------------|-------|
| [ ☆ sso.cooc | 臺北市政府教育局單一簽人服務註冊通知 - 歡迎註冊臺北市政府教育局單一簽人帳號! 請點選以下連結完!                            | 10:38 |
| □ ☆ Gmail 小組 | <b>随時隨地皆可使用 Gmail 的優異功能</b> - 統管理您好: 取得官方 Gmail 應用程式 您必須使用官方 Gmail 應用         | 10:30 |
| 🗌 🖞 Gmail 小組 | 新版收件匣使用秘诀 - 統管理您好: 歡迎使用 Gmail 收件匣 儲存所有郵件 儲存空間高達 30 GB,再也不必                    | 10:30 |
| □ ☆ Gmail 小組 | <b>如何將 Gmail 與 Google Apps 搭配使用</b> - 統管理您好: 搭配使用 Gmail 與 Google Apps,體驗更智慧化的 | 10:30 |

9·按下超連結的部分完成註冊

臺北市政府教育局單一簽入服務註冊通知 收件画 x

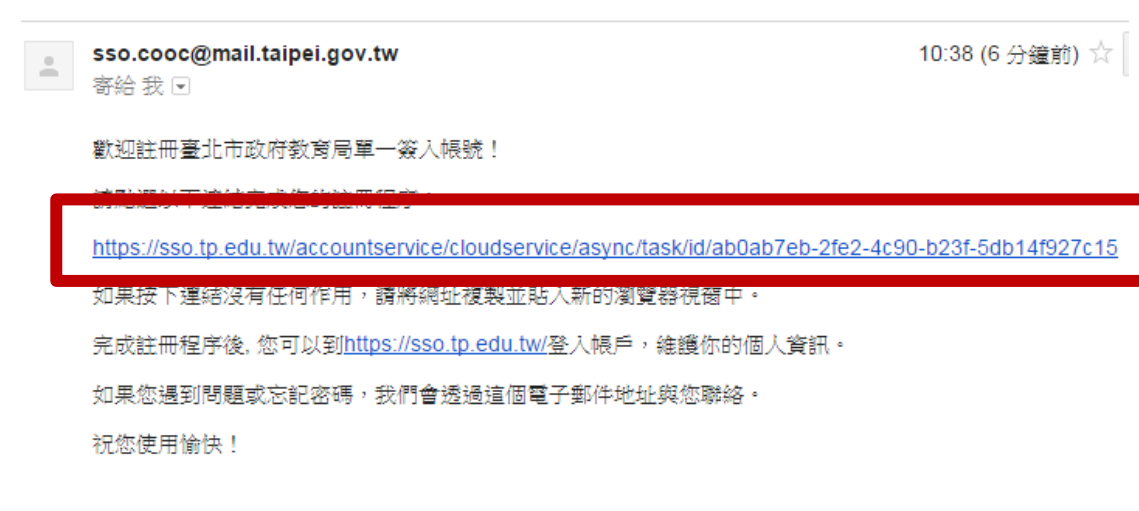

臺北市政府教育局數位學習教育中心敬上!

#### 10 通知註冊已經成功

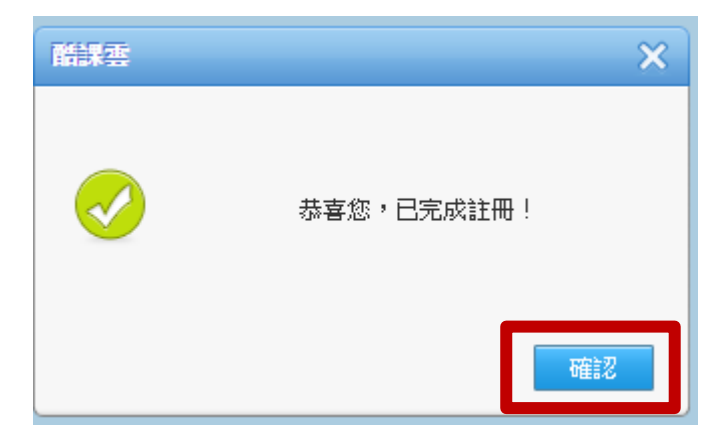

11 · 進入登入的畫面,輸入帳號:「為你登記的電子郵件」 以及方才輸入的密碼,及驗證碼即可

| 登入  |                       |
|-----|-----------------------|
| 帳號  | sp2000@spjh.tp.edu.tw |
| 密碼  | •••••                 |
| 驗證碼 | efor EFOR             |
|     | 登入                    |
|     |                       |

12·最後再授權就完成的所有申請步驟。

| 使用 A The Table The Table Tabl |
|----------------------------------------------------------------------------------------------------|
|                                                                                                    |
|                                                                                                    |
|                                                                                                    |
| 系統管理人員,您好                                                                                                    |
| 臺北市教育局單一簽入需要您授權提供姓名、電子郵件、照片與身分<br>別等資訊,才能為您提供更完整的服務。                                                                                                    |
|                                                                                                    |
| 取消 授權                                                                                                    |

申請教育部電子郵件系統步驟

1. 首先先連到教育部的電子郵件系統的網址:https://mail.edu.tw/edumail.html 點選台北市

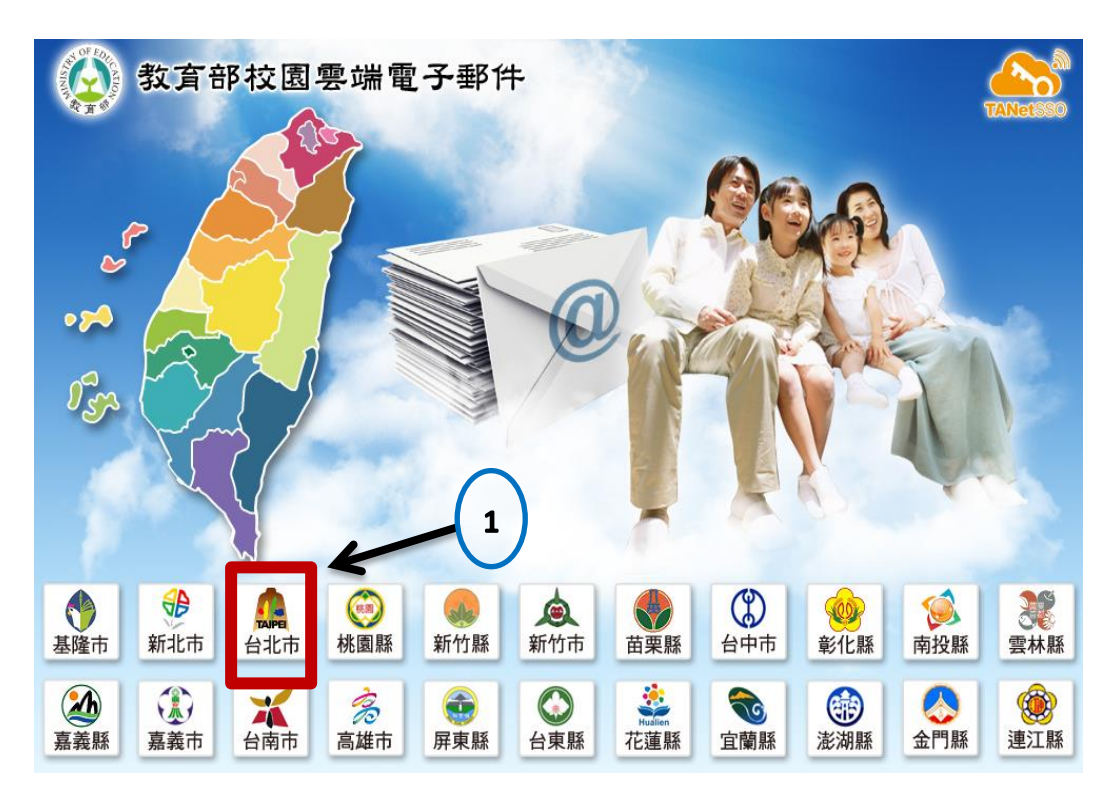

2 · 會出現要登入的畫面

# OpenID服務平臺

#### 要求驗證位置: mail.edu.tw

|   | 單一簽入 Log in |               |      |
|---|-------------|---------------|------|
| 5 | OpenID帳號:   |               |      |
|   | 密碼:         |               |      |
|   | 驗證碼:        | 0 <b>S7</b> X | 登入   |
|   |             |               | 忘記密碼 |

3. 輸入方才申請之臺北市之 OpenID 之帳號、密碼及驗證碼後按登入

|   | Ор        | enID服務平臺             |      |
|---|-----------|----------------------|------|
|   | 要习        | 求驗證位置: mail.edu.tw   |      |
|   | 單一簽入 Logi | n                    |      |
| 1 | OpenID帳號: | sp385@spjh.tp.edu.tw |      |
|   | 密碼:       |                      |      |
|   | 驗證碼:      | os7x                 | 登入   |
|   |           |                      | 忘記密碼 |

**4**·當進入畫面後,會請你填入你的電子郵件信箱名稱

| ● 教育雲電子郵件系統                                                                                                    |
|----------------------------------------------------------------------------------------------------|
| 您的 OpenID 帳號:<br>https://openid.tp.edu.tw/sp385@spjh.tp.edu.tw/op.action 您尚未註冊教育雲電子郵件系統,諸選擇您欲申請的帳號名稱。<br>帳號名稱至少必須六個字元,且申請成功後即無法更改。          @mail.edu.tw         註冊       取消 |
| Copyright © Openfind Information Technology INC. All rights reserved.                                                                                                    |

5.申請完成後,就會進入到教育部的電子郵件信箱中(申請完成)

| MAIL2000                              | _                   |                                             |           | ,           |             | P 🔊 🖉     | 四,+登出 ?             |
|---------------------------------------|---------------------|---------------------------------------------|-----------|-------------|-------------|-----------|---------------------|
| 🖄 bess66g                             | 信箱資訊 bess66g@m      | ail.edu.tw                                  |           |             |             |           |                     |
| 寫信 🕢                                  |                     |                                             |           |             |             |           | 新増看版 兩行排版(左大) ▼     |
| 信件 匣                                  | 登入資訊                |                                             |           |             | į           | ▲ 轉寄資訊    | ×                   |
| ₩//2/10/2018                          | 2015/09/21 15:47:10 |                                             | 網頁登入      | 163.21.7.31 |             | 状態        | 自動轉寄Email           |
| 🕀 🚔 虛擬信件 🗉                            |                     |                                             |           |             | 觀看完整登入記     | ž XAAA    | 自動轉等設定              |
| 🔛 送信匣                                 |                     |                                             |           |             |             | 状態        | 過濾轉寄Email           |
| 「」「「草稿匣                               | 信箱容量                |                                             |           |             | Į           |           | 信件過濾 設定             |
|                                       |                     | <ul> <li>雪端硬碟:</li> </ul>                   | 0.00 ME   |             | 0.00 %      | _         |                     |
| ····································· |                     | 信件使用: · · · · · · · · · · · · · · · · · · · | 0.02 Mt   |             | 0.00 %      | 公告欄       | ×                   |
| ▲ 151十世名/理<br>》 葡約露信整理                |                     | 總量:                                         | 5000.00 M |             | 100 %       | 無公告       |                     |
| 》 雲端附檔記錄                              |                     |                                             |           |             |             |           |                     |
| 🎉 郵件遞送記錄                              | 信件匣資訊               |                                             |           |             | ĺ           | RSS即時新聞   | <u> </u>            |
|                                       | 信件匣                 |                                             |           | 未讀信件        | 總信件數 容量     |           |                     |
|                                       | 收信匣                 |                                             |           | 1 / 封       | 1 /封 0.02 N | B 您可點選上方的 | 「RSS新聞訂閱」,依據您的個人需求, |
|                                       | 送信匣                 |                                             |           | 0 / 封       | 0/封 0.00N   | в         | 自行選擇新聞來源。           |
|                                       | 其稿匣                 |                                             |           | 0 / 索寸      | 0/封 0.00N   | в         |                     |
|                                       | 回收篇 [清空]            |                                             |           | 0 /封        | 0/封 0.00N   | в         |                     |
|                                       | 廣告信匣 (清空)           |                                             |           | 0 / 封       | 0/封 0.00N   | в         |                     |
|                                       | 信箱資訊總計              |                                             |           | 1 / 封       | 1 /封 0.02 M | в         |                     |
|                                       |                     |                                             |           |             |             |           |                     |
|                                       |                     |                                             |           |             |             |           |                     |
|                                       |                     |                                             |           |             |             |           |                     |
|                                       |                     |                                             |           |             |             |           |                     |
|                                       |                     |                                             |           |             |             |           |                     |
|                                       |                     |                                             |           |             |             |           |                     |
|                                       |                     |                                             |           |             |             |           |                     |
|                                       |                     |                                             |           |             |             |           |                     |
|                                       |                     |                                             |           |             |             |           |                     |
|                                       |                     |                                             |           |             |             |           |                     |
|                                       |                     |                                             |           |             |             |           |                     |
| 通訊錄                                   |                     |                                             |           |             |             |           |                     |
| 雲端硬碟                                  |                     |                                             |           |             |             |           |                     |
| 信箱服務                                  |                     |                                             |           |             |             |           |                     |
| 個人證定                                  |                     |                                             |           |             |             |           |                     |
| and choice                            |                     |                                             |           |             |             |           |                     |